## 2 ATTESTATION COLLECTIVE DE LICENCE

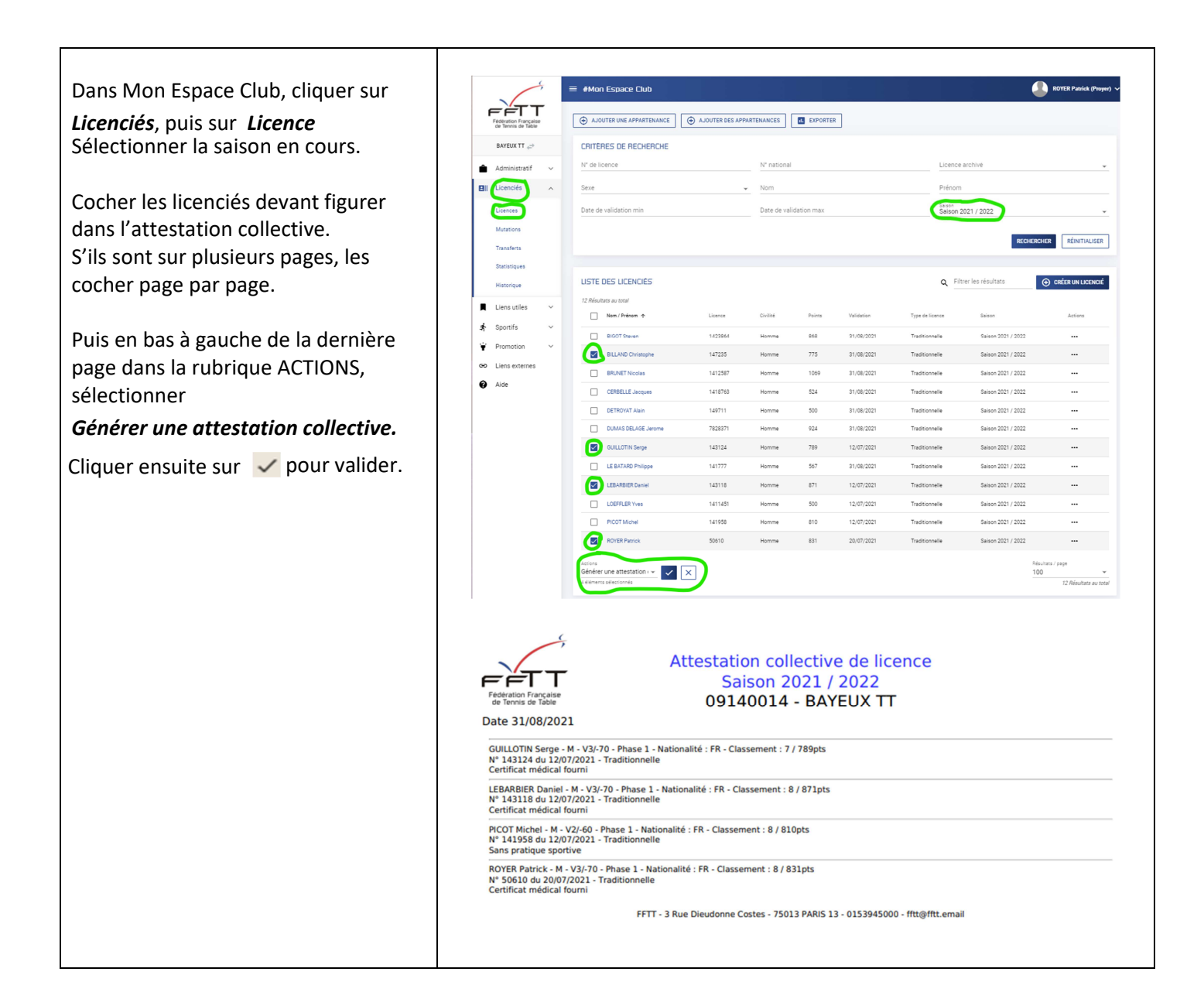